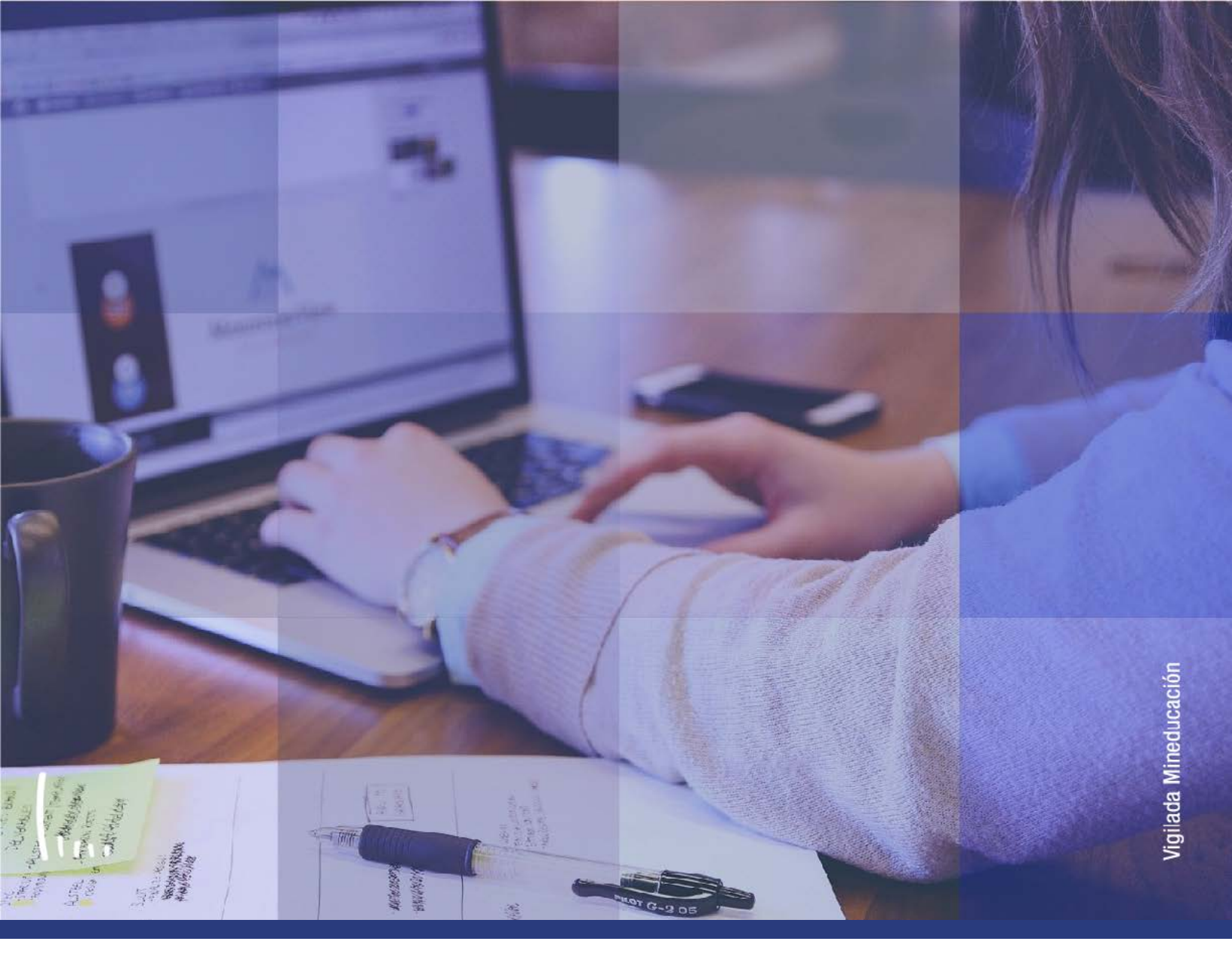

# Instructivo Cancelación de facturas

Administrativos | Epik

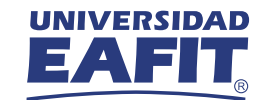

| Descripción de la funcionalidad                | 3  |
|------------------------------------------------|----|
| Paso a paso de la funcionalidad                | 4  |
| »» ¿Qué valores ingresar para la búsqueda?     | 5  |
| ≫ ¿Cuándo añado un valor nuevo?                | 6  |
| >>> Cancelar factura por ID Factura            | 7  |
| » Cancelar factura por Petición de Facturación | 10 |

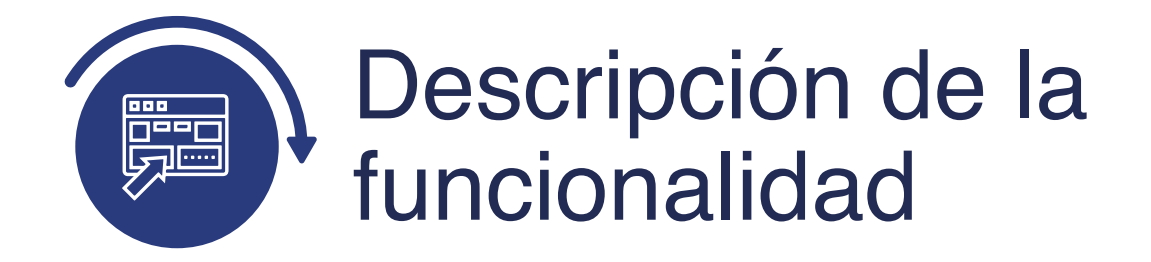

En esta funcionalidad permite cancelar(anular) las facturas generadas a los estudiantes o corporaciones(empresas) de forma individual por ID Factura o por Petición de Facturación. Esto se puede usar en los casos que se genere de forma errónea la factura por ingresar un valor menor o identificar un dato equivocado y se requiere su anulación.

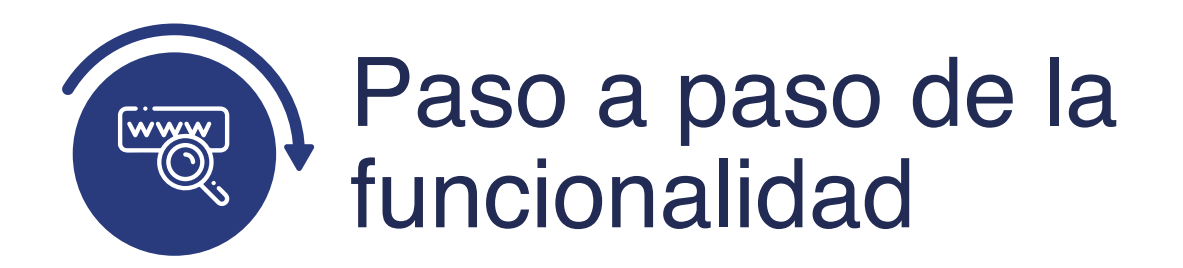

Ingresa al sistema Epik EAFIT con el usuario y contraseña de la Universidad, en el siguiente enlace: **https://www.eafit.edu.co/epik**. Luego, busca en la parte superior izquierda la siguiente ruta:

Ruta:

Menú ( Principal ( Finanzas del Alumnado Facturación de Clientes Cancelación de facturas

| Favoritos 🔻 | Menú Principal                                                                                                    |
|-------------|----------------------------------------------------------------------------------------------------|
|             | Menú Búsqueda:                                                                                                    |
| <u>Aenú</u> | <ul> <li>Autoservicio</li> <li>Notificaciones EAFIT</li> <li>Comunidad del Campus</li> <li>Admisión de Alumnos</li> <li>Registros e Inscripciones</li> <li>Gestión Curricular</li> <li>Finanzas del Alumn</li> <li>Definición de SACF</li> <li>Herramientas de Int</li> <li>PeopleTools</li> <li>Cambio de contrase</li> <li>Mis Preferencias</li> <li>Mi Perfil de Sistema</li> <li>Mi Diccionario</li> <li>Mis Fuentes</li> <li>Cuentas de Cliente</li> <li>Cuentas de Corporación</li> </ul> |

Al ingresar a la ruta indicada se presenta la siguiente ventana:

| 000 — — — — — — — — — — — — — — — — — —                                                                                                    |
|----------------------------------------------------------------------------------------------------|
| Favoritos Venú Principal V Finanzas del Alumnado V Facturación de Clientes V Cancelación de Facturas                                                                 |
| Cancelación de Facturas Introduzca los datos que tenga y pulse Buscar. Deje los campos en blanco p/obtener todos los valores Buscar un Valor <u>A</u> ñadir un Valor |
| Criterios de Búsqueda                                                                                                    |
| ID Control Ejecución: Comienza por 🗸 📔                                                                                                    |
| Buscar Borrar Búsqueda Básica 🖾 Guardar Criterios Búsqueda                                                                                                    |

## ¿Qué valores ingresar para la búsqueda?

La ventana anterior permite **buscar y/o añadir un valor de ejecución**. Para realizar la búsqueda de un valor, se deben realizar los siguientes pasos:

| 000                                                                                        |                                                            |                                                     |
|--------------------------------------------------------------------------------------------|------------------------------------------------------------|-----------------------------------------------------|
| Favoritos 🌱 Menú Princip                                                                   | al 🍷 💦 > Finanzas del Alumnado 🌱 >                         | Facturación de Clientes 🌱 > Cancelación de Facturas |
|                                                                                            | Todo 👻 Buscar                                              | 🚿 Búsqueda Avanzada                                 |
| Cancelación de Factura<br>Introduzca los datos que tenga<br>Buscar un Valor <u>A</u> ñadii | s<br>y pulse Buscar. Deje los campos en blanco<br>un Valor | p/obtener todos los valores                         |
| ▼Criterios de Búsqueda                                                                     |                                                            |                                                     |
| ID Control Ejecución: Comier                                                               | iza por 🗸                                                  |                                                     |
| Buscar Borrar                                                                              | Búsqueda Básica 🖉 Guardar Criterios B                      | iúsqueda                                            |

- Diligencia el campo **"ID Control Ejecución"**, nombre que se le asigna a un proceso que se ejecuto con anterioridad.
- Darclic en el botón **"Buscar"**.

### ¿Cuándo añado un valor nuevo?

Si luego de hacer la búsqueda, el sistema no arrojó ningun dato o no presenta el dato que necesito, se procede con el registro correspondiente.

| 000                            |                            |                                   |                           |
|--------------------------------|----------------------------|-----------------------------------|---------------------------|
| Favoritos T Menú Princip       | al 🏹 💦 Finanzas del Alumna | ado 🔻 > Facturación de Clientes 🕆 | > Cancelación de Facturas |
| EAFIL                          |                            |                                   |                           |
| Cancelación de Factura         | s                          |                                   |                           |
| Buscar un Valor Añadir         | un Valor                   |                                   |                           |
| ID Control Ejecución: Cancela  | cion_Facturas              |                                   |                           |
| Añadir                         |                            |                                   |                           |
| r sind all                     |                            |                                   |                           |
| Buscar un Valor   Añadir un Va | lor                        |                                   |                           |

- Selecciona la pestaña "Añadir un Valor".
- Ingresa la cantidad de caracteres requeridos en el campo "ID Control Ejecución", como identificador de la transacción que se realiza.
- Da clic en el botón **"Añadir"**.

**Nota:** el campo **"ID Control Ejecución"**, no puede contener caracteres especiales, espacios o puntuación.

• Da clic en el botón **"Añadir"**.

#### **Cancelar factura por ID Factura**

El sistema abre una página adicional donde se visualiza el campo **ID Control.** Para continuar con la cancelación de la factura diligencia los siguientes campos:

| avoritos Meiú Principal *   Finanzas del Alumnado * Facturación de Clientes * Cancelación de Facturas Cancelación de Facturas ID Control Cancelacion_Facturas Ejecución: Unidad Negocio MEDEL Q *Opc Ejecución ID Factura N° Petición Facturación N° Petición Facturas ID Org Externa Q N8 Factura |                                                            |                                                   |
|----------------------------------------------------------------------------------------------------|------------------------------------------------------------|---------------------------------------------------|
| Cancelación de Facturas<br>ID Control Cancelacion_Facturas<br>Ejecución:<br>Unidad Negocio MEDEL Q<br>*Opc Ejecución ID Factura<br>Nº Petición Facturación Nº Petición FacSis<br>IDQ<br>ID Org ExternaQ                                                                                            | avoritos V Menú Principal V > Finanzas del Alumnado V > Fa | cturación de Clientes 🏹 > Cancelación de Facturas |
| ID Control Cancelacion_Facturas<br>Ejecución:<br>Unidad Negocio MEDEL Q<br>*Opc Ejecución ID Factura<br>Nº Petición Facturación Nº Petición FacSis<br>IDQ<br>ID Org ExternaQ                                                                                                    | Cancelación de Facturas                                    |                                                   |
| Unidad Negocio MEDEL Q<br>*Opc Ejecución ID Factura<br>ID Factura<br>Nº Petición Facturación Nº Petición FacSis<br>ID Q<br>ID Org Externa Q                                                                                                    | ID Control Cancelacion_Facturas<br>Ejecución:              | Gestor Informes Monitor Procesos Ejec             |
| *Opc Ejecución ID Factura<br>ID Factura<br>Nº Petición Facturación Nº Petición FacSis<br>IDQ<br>ID Org ExternaQ                                                                                                    | Unidad Negocio MEDEL Q                                     |                                                   |
| N° Petición Facturación N° Peticion FacSis                                                                                                    | *Opc Ejecución ID Factura                                  |                                                   |
| ID Q<br>ID Org Externa Q                                                                                                    | N° Petición Facturación Nº Petición FacSis                 |                                                   |
| ID Org Externa                                                                                                    | ID                                                         |                                                   |
| Nº Facture                                                                                                    | ID Org Externa                                             |                                                   |
| N Factura Q                                                                                                    | N° Factura                                                 |                                                   |
| *Opc Registro Cancelación Fact Registro Toda Actividad 🗸                                                                                                    | *Opc Registro Cancelación Fact Registro Toda Actividad 🗸   |                                                   |
| 🖫 Guardar 💽 Notificar                                                                                                    | Guardar Notificar                                          | 🛃 Añadir 🛛 🔏 Actz/Visualizar                      |

 Diligencia o selecciona el icono Q en el campo "Unidad Negocio", ME-DEL (Medellín), BOGOT(Bogotá), PEREI(Pereira) o LLGRA (Llanogrande) de acuerdo a donde pertenezca el estudiante o corporación.  Ingresa al campo "Opc Ejecución", el sistema presenta una lista de valores donde seleccionamos la opción "ID factura". Luego, el sistema habilita los campos "ID Factura", se habilitan los campos ID, ID Org Externa, N° Factura y Opc Registro Cancelación Fact.

| 000 ——                                                 |                                                                              |
|--------------------------------------------------------|------------------------------------------------------------------------------|
| Favoritos V Menú Principal V > Finanzas del Alumnado   | <ul> <li>Facturación de Clientes</li> <li>Cancelación de Facturas</li> </ul> |
| Cancelación de Facturas                                |                                                                              |
| ID Control Cancelacion_Facturas<br>Ejecución:          | Gestor Informes Monitor Procesos Ejec                                        |
| Unidad Negocio MEDEL Q                                 |                                                                              |
| *Opc Ejecución ID Factura                              | ~                                                                            |
| N° Petición Facturación                                |                                                                              |
| ID 100000003 Q FRANC                                   | CO CUERVO, MONICA ADRIANA                                                    |
| ID Org Externa                                         |                                                                              |
| N° Factura 00000009911000000014                        | a                                                                            |
| *Opc Registro Cancelación Fact Registro Toda Actividad | ~                                                                            |
| 🖫 Guardar 📔 Notificar                                  | 📑 Añadir 🖉 Actz/Visualizar                                                   |

- Ingresa el "ID", número de identificación único que genera Epik a los estudiantes.
- Ingresa "ID Org Externa", número de identificación único que genera Epik a las empresas, este campo se utiliza si la cancelación de factura es para una empresa.
- Selecciona en el campo **"N° Factura"** en el icono , la factura que deseas cancelarle al estudiante o empresa.
- Selecciona en el campo "Opc Registro Cancelación Fact", la opción Registro Toda Actividad cada vez que se desee cancelar una factura para un estudiante o empresa.
- Selecciona la opción "Ejecutar".

| O (     | OO<br>s Menú P                                                                                                  | rincipal 🏹 > 👔                                                                                                    | Finanzas del Alu | ımnado 🕆 🚿 | Facturación d   | le Clientes 🏹 🖒 | Cancelación     | de Facturas  |
|---------|----------------------------------------------------------------------------------------------------|----------------------------------------------------------------------------------------------------|------------------|------------|-----------------|-----------------|-----------------|--------------|
| ŀ       |                                                                                                    |                                                                                                    |                  |            |                 |                 |                 |              |
|         |                                                                                                    |                                                                                                    |                  |            |                 |                 |                 |              |
| etició  | n Gestor Pro                                                                                                    | cesos                                                                                                    |                  |            |                 |                 |                 |              |
|         | ID Usuaria E                                                                                                    |                                                                                                    | POION            | 10.0       | Control Figurei |                 |                 |              |
|         | ID Usuario E/                                                                                                   | AF_EP_AUX_INSCR                                                                                                    | RIPCION          | ID C       | ontrol Ejecució | on Cancelacion_ | Factura         |              |
| Nom     | bre Servidor                                                                                                    |                                                                                                    | ~                | Fecha Ejec | 07/04/2021      | 31              |                 |              |
|         | Recurrencia                                                                                                    |                                                                                                    | ~                | Hora Ejec  | 6:10:12PM       | Res             | stablecer a F/H | Actual       |
| Н       | luso Horario                                                                                                    | Q                                                                                                    |                  |            |                 |                 |                 |              |
| Lista I | Procesos                                                                                                    |                                                                                                    |                  |            |                 |                 |                 |              |
| Selec   | Descripción                                                                                                    |                                                                                                    | Nombre P         | roceso T   | ipo Proceso     | *Tipo           | *Formato        | Distribución |
|         | Cancelación de                                                                                                  | Facturas                                                                                                    | SFPUNP           | RC C       | COBOL SQL       | (Ningunc 🗸      | (Ninguno 🗸      | Distribución |
|         | Cancelación de                                                                                                  | Facturas                                                                                                    | SFPUNP           | RC S       | OL COBOL        | (Ningunc 🗸      | (Ninguno 🗸      | Distribución |
|         |                                                                                                    |                                                                                                    |                  |            |                 |                 |                 |              |
|         |                                                                                                    |                                                                                                    |                  |            |                 |                 |                 |              |
|         |                                                                                                    |                                                                                                    |                  |            |                 |                 |                 |              |
| Ace     | ptar Can                                                                                                    | celar                                                                                                    |                  |            |                 |                 |                 |              |
|         | And a state of the second second second second second second second second second second second second second s | Contraction of the second second se |                  |            |                 |                 |                 |              |

Se visualiza la pantalla de "Petición Gestor Procesos".

- Selecciona el proceso **SFPUNPRC** y da clic en el botón de aceptar.
- Ingresa a la opción **Monitor Procesos** para visualizar el estado de ejecución de la solicitud, el campo **"Estado Ejec"** debe estar en estado Correcta y el campo **"Estado Distribución"** en estado **Enviado**.

| List               | de Proc                       |           | Lista da | Sanidaras                  |                |                |                            |                |          |                                       |           |          |                        |          |
|--------------------|-------------------------------|-----------|----------|----------------------------|----------------|----------------|----------------------------|----------------|----------|---------------------------------------|-----------|----------|------------------------|----------|
| Visu               | alización                     | n Petició | n Proce  | 250                        |                |                |                            |                |          |                                       |           |          |                        |          |
| ID U<br>Se<br>stad | suario E/<br>rvidor<br>o Ejec | AF_EP_AU  | >        | Tipo<br>Nombre<br>Estado I | Distribución ( | <b>~</b><br>]⊄ | Último ·<br>Instancia Orig | ✓]<br>✓ Guarda | ar al Ac | 10 H<br>Instancia<br>Dest<br>tualizar | loras     | <b>~</b> | Actuali                | zar      |
| List               | a Proces                      | os        |          |                            |                |                | Persona                    | alizar   Bu    | iscar    | Ver Todo   🔝                          | I 🛄       | Primero  | ) 🕢 1 de 1             | Último   |
| Selec              | Instancia                     | Sec       | Tipo Pr  | oceso                      | Nombre         | Usuario        |                            | Fech           | a/Hora I | Ejec                                  | Estado    | Ejec E   | Estado<br>Distribución | Detalles |
| 0                  | 8096737                       |           | COBO     | LSQL                       | SFPUNPRC       | EAF_EP         | _AUX_INSCRIPC              | ION 13/0-      | 4/2021   | 3:01:09PM PI                          | D Correct | o E      | Enviado                | Detalles |
|                    |                               |           |          |                            |                |                |                            |                |          |                                       |           |          |                        |          |

#### Cancelar factura por Petición de Facturación

El sistema abre una página adicional donde se visualiza el campo ID Control. Para continuar con la cancelación de la factura debes diligenciar los siguientes campos:

| 000 —                                                                                                    |                                       |                           |                  |          |
|----------------------------------------------------------------------------------------------------|---------------------------------------|---------------------------|------------------|----------|
| Favoritos Venú Principal Venú Principal Venú Princi | Finanzas del Alumnado 💙               | > Facturación de Clientes | > Cancelación de | Facturas |
| <u>EAFII,</u>                                                                                                    |                                       |                           |                  |          |
| Cancelación de Facturas                                                                                                    |                                       |                           |                  |          |
| ID Control Cancelacion_Facture<br>Ejecución:                                                                                                    | as                                    | Gestor Informes Mo        | onitor Procesos  | Ejec     |
| Unidad Negocio ME                                                                                                    | DELQ                                  |                           |                  |          |
| N° Petición Facturación N°                                                                                                    | -actura<br>Factura<br>Petición FacSis |                           |                  |          |
| ID                                                                                                    | Q                                     |                           |                  |          |
| ID Org Externa                                                                                                    | Q                                     |                           |                  |          |
| *Opc Registro Cancelación Fact Re                                                                                                    | gistro Toda Actividad                 | ~                         |                  |          |
| Guardar 💽 Notificar                                                                                                    |                                       | 📑 Añac                    | dir 🖉 Actz/Vi    | sualizar |

- Diligencia o selecciona el icono Q en el campo "Unidad Negocio", ME-DEL (Medellín), BOGOT(Bogotá), PEREI(Pereira) o LLGRA (Llanogrande) de acuerdo a donde pertenezca el estudiante o corporación.
- Ingresa al campo "Opc Ejecución", el sistema presenta una lista de valores donde seleccionamos la opción "N° Petición FacSis". Luego, el sistema habilita los campos N° Petición Facturación y Opc Registro Cancelación Fact e inactiva los campos ID, ID Org Externa y N° Factura.

| 000 ———                                                |                                                     |
|--------------------------------------------------------|-----------------------------------------------------|
| Favoritos Y Menú Principal Y > Finanzas del Alumnado Y | > Facturación de Clientes > Cancelación de Facturas |
| Cancelación de Facturas                                |                                                     |
| ID Control Cancelacion_Facturas<br>Ejecución:          | Gestor Informes Monitor Procesos Ejec               |
| Unidad Negocio MEDEL Q                                 |                                                     |
| *Opc Ejecución N° Potición FacSis                      |                                                     |
| N° Petición Facturación 75114 Q                        |                                                     |
| ID                                                     |                                                     |
| ID Org Externa                                         |                                                     |
| N° Factura                                             |                                                     |
| *Opc Registro Cancelación Fact Registro Toda Actividad | <b>v</b>                                            |
| Guardar 🔄 Notificar                                    | 🛃 Añadir 🛛 🔊 Actz/Visualizar                        |
|                                                        |                                                     |

- Diligenciar o seleccionar "Nº Petición Facturación" en el icono Q, el número de petición es un número único que genera Epik por transacción que sirve para identificar los cargos a facturar a las empresas.
- Selecciona en el campo "Opc Registro Cancelación Fact", la opción Registro Toda Actividad cada vez que se desee cancelar una factura para un estudiante o empresa.

**Nota:** el campo **"Opc Registro Cancelación Fact"**, usar la opción **Registro Toda Actividad**, las otras no utilizarlas.

• Selecciona la opción **"Ejecutar"**.

|        | Menú Principal 🔷 >                                                                                | Finanzas del Alumnado 💙 | > Facturación d                                         | le Clientes 🍸 > | Cancelaciór | n de Facturas                    |
|--------|---------------------------------------------------------------------------------------------------|-------------------------|---------------------------------------------------------|-----------------|-------------|----------------------------------|
| etició | ALFILE      On Gestor Procesos      ID Usuario EAF_EP_AUX_INSC      bre Servidor      Recurrencia | RIPCION<br>Fecha E      | ID Control Ejecuci<br>Ejec 07/04/2021<br>Ejec 6:10:12PM | ón Cancelacion_ | Factura     | H Actual                         |
| H      | luso Horario                                                                                      |                         |                                                         |                 |             |                                  |
| Selec  | Descripción                                                                                       | Nombre Proceso          | Tipo Proceso                                            | *Tipo           | *Formato    | Distribución                     |
|        | Cancelación de Facturas                                                                           | SFPUNPRC                | COBOL SQL                                               | (Ningunc 🗸      | (Ninguno 🗸  | Distribución                     |
|        | Cancelación de Facturas                                                                           | SFPUNPRC                | SQL COBOL                                               | (Ningunc 🗸      | (Ninguno 🗸  | <ul> <li>Distribución</li> </ul> |
| Ace    | Cancelar                                                                                          |                         |                                                         |                 |             |                                  |

Se visualiza la pantalla de **"Petición Gestor Procesos"**.

- Selecciona el proceso **SFPUNPRC** y da clic en el botón de aceptar.
- Ingresa a la opción **Monitor Procesos** para visualizar el estado de ejecución de la solicitud, el campo **"Estado Ejec"** debe estar en estado Correcta y el campo **"Estado Distribución"** en estado **Enviado**.

|                  | SIDAD      |           |            |              |         |               |         |              |                  |     |             |                        |          |
|------------------|------------|-----------|------------|--------------|---------|---------------|---------|--------------|------------------|-----|-------------|------------------------|----------|
| Lista de Proce   | <b>SOS</b> | Lista de  | Servidores | ]            |         |               |         |              |                  |     |             |                        |          |
| Visualización    | Petició    | n Proce   | 950        |              |         |               |         |              |                  |     |             |                        |          |
| ID Usuario EA    | F_EP_A     | UX_Q      | Tipo 🗌     |              | ~       | Último        | ¥       |              | 10               | Hor | as 🗸        | Actua                  | lizar    |
| Servidor         |            | *         | Nombre     |              | Q       | Instancia Ori | g       |              | Instanci         | ia  |             | (homonomound           |          |
| stado Ejec       |            | ~         | Estado     | Distribución |         | ~             | 🗹 Gi    | uardar al Ad | Des<br>ctualizar | st  |             |                        |          |
| Lista Proces     | 0S         |           |            |              |         | Perso         | nalizar | Buscar       | Ver Todo         | 21  | Prim        | ero 🚯 1 de 1           | Último   |
| elec Instancia   | Sec        | Tipo Pr   | oceso      | Nombre       | Usuario |               |         | Fecha/Hora   | Ejec             |     | Estado Ejec | Estado<br>Distribución | Detalles |
| 8096737          | COBOL SQL  |           |            | SFPUNPRC     | EAF_EF  | AUX_INSCRIP   | CION    | 13/04/2021   | 3:01:09PM        | PD  | Correcto    | Enviado                | Detalles |
| ′olver a Cancela | ición de l | Facturas  | -          |              |         |               |         |              |                  |     |             |                        |          |
|                  |            | lotificar |            |              |         |               |         |              |                  |     |             |                        |          |

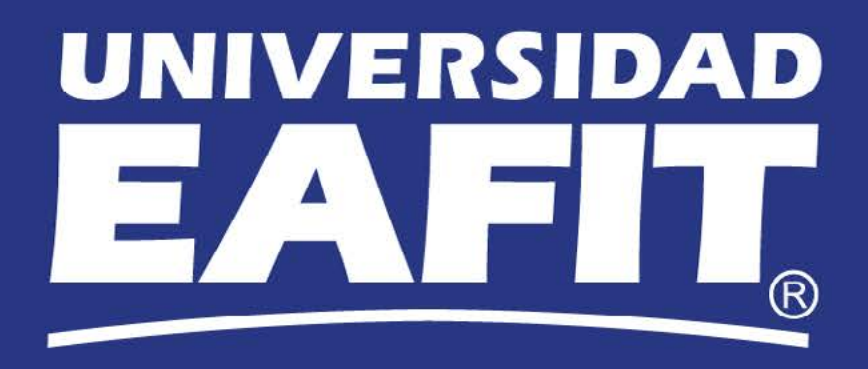